#### eBird and Merlin iPhone Settings for Vieques, Puerto Rico

## Initial eBird Set-Up

Tap the eBird icon on your iPhone.

Tap the three dots (*More*) at the bottom right-hand corner of your screen.

In the search bar type *Puerto Rico* and install the *Puerto Rico* bird pack.

When installed, tap the three dots again (More) and select Settings and Account.

At the bottom of the screen choose **PR eBird** under PORTAL.

Select *Done* and press the *Submit* button.

## eBird Day-to-Day Use

Tap the eBird icon on your iPhone.

Confirm that the Date and Start Time are correct and that *Record Track* is enabled.

#### Tap Start Checklist.

Check your location at the top right-hand side of your screen. The default setting is auto-selected, using GPS coordinates. You will want to select (or create) a location using the brown plus (+) sign in the middle of the screen. You can also just tap *Auto selected*. Choose an appropriate location or create a Personal Location (recommended). You can update location information on a laptop or desktop computer with an eBird account.

At the bottom left-hand side of your screen, you will see a green box with a plus (+) sign. Tap the green box and enter your **Checklist Comments** (e.g., Hot and humid, winds from the east, overcast." Exit the screen by tapping **Done**.

Next to the plus sign, you will see three horizontal bars. Tap on the bar symbols to edit your *Checklist Settings*.

Starting at the bottom, select *Portal*. The default setting is eBird. Select PR eBird or eBird Caribbean, then select *Puerto Rico--Vieques* as your *Bird List*.

Select **Observation Types** and check one of the three, as follows:

**Traveling** - Observations made while birding over a specified distance (preferably <5 mi) and duration. Examples include most general field birding, walking a trail, or driving a refuge loop. For routes that return along the same pathway, either submit a different checklist for the return trip or enter the one-way distance. Duration should cover the entire time spent birding, regardless of whether you need to backtrack.

**Stationary** - Observations made from a specific location (moving <30 meters or 33 yards - about 1/3 of a football field) and duration. Examples include hawk watching, sea watching, or watching birds from your window.

*Incidental* - Observations made when birding was not your <u>primary purpose</u>. Examples include a fly-over Osprey seen while driving to work.

https://support.ebird.org/en/support/solutions/articles/48000967748

If your birding activities are focused on waterbirds and shorebirds (e.g., a lagoon visitor beach walk), select *CWC Point Count* (stationary) or *CWC Traveling Count* (traveling).

If your birding activities are focused on woodland and urban birds, just select Stationary, Traveling, or Incidental.

Close the Checklist Settings window and happy birding!

# Merlin iPhone Settings for Vieques, Puerto Rico

# Initial Merlin Set-Up

Tap the Merlin icon on your iPhone.

Tap **Settings**.

Tap Bird Packs.

In the search bar type *Caribbean* and install the *Caribbean* bird pack.

Under How to Save Your Sightings select eBird.

Tap **Identify** to return to the Merlin main page.

Merlin should now work within eBird, using the **Merlin Bird ID** button on the eBird bird identification screen.

Revision Date 020624

Please send suggestions and edits to <u>vcht.birding.team@gmail.com</u>.